## UM Restricted Funds Payment Report (11/16/06)

| Step | Action                                                                                                    |
|------|----------------------------------------------------------------------------------------------------|
| 1.   | Begin by navigating to the <b>UM Restricted Funds Payment Report</b> on the Accounts <b>Receivable</b> menu in <i>eUMB Financials</i> .                                     |
|      | Click the eUMB Financials link.<br>eUMB Financials                                                                                                    |
| 2.   | For easier viewing, you may want to maximize your Internet Explorer window.                                                                                                 |
|      | Continue navigating to the UM Restricted Funds Payment Report.                                                                                                    |
|      | Click the Accounts Receivable link.<br>▷ Accounts Receivable                                                                                                    |
| 3.   | Click the <b>Payments</b> link.    Payments                                                                                                    |
| 4.   | Click the <b>Reports</b> link.    Reports                                                                                                    |
| 5.   | Click the UM Restricted Funds Paymt Rpt link.<br>– UMB Restricted Funds<br>Paymt Rpt                                                                                        |
| 6.   | <b>Run Control IDs</b> help track your report request through all stages of its creation. The following statements are true for Run Control IDs in <i>eUMB Financials</i> : |
|      | - They can be re-used.                                                                                                    |
|      | - They can be used to run any report within eUMB Financials.                                                                                                    |
|      | - You do not need to create a new Run Control ID each time you run a report.                                                                                                |
|      | - A Run Control ID manages one report request at a time.                                                                                                    |
|      | - To run more than one report at a time, create more than one Run Control ID.                                                                                               |
| 7.   | Enter the desired information into the <b>Run Control ID</b> field. Enter a valid value e.g. " <b>RF_Payment</b> ".                                                         |
| 8.   | Click the <b>Add</b> button.                                                                                                    |

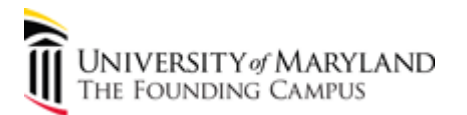

| Step | Action                                                                                                    |
|------|----------------------------------------------------------------------------------------------------|
| 9.   | The UM Restricted Funds Payment Report can retrieve by                                                                                                    |
|      | - a single Project ID (enter ID in <b>Project</b> field)                                                                                                    |
|      | - all projects for which you have access (leave <b>Project</b> field BLANK)                                                                                                    |
|      | In this example we will run the report for a single project. We will enter a Project ID. You could also use the <b>Lookup</b> button to search for a Project ID. The Lookup button is located to the right of the <b>Project</b> field. |
|      | Although the system will allow you to enter any Project ID, <i>eUMB Financials</i> will return data ONLY if you have RAVEN access to the project.                                                                                       |
|      | Enter the desired information into the <b>Project field. Enter</b> a valid value e.g. "00433728".                                                                                                    |
| 10.  | Click the <b>Run</b> button.                                                                                                    |
| 11.  | Review the Process List on the Process Scheduler Request page:                                                                                                    |
|      | - a check should appear in the <b>Select</b> checkbox                                                                                                    |
|      | - the name of the report should appear under <b>Description</b>                                                                                                    |
|      | - Type and Format should remain 'Web' and 'PDF'                                                                                                    |
|      | - all other settings should remain unchanged                                                                                                    |
|      | Click the <b>OK</b> button.                                                                                                    |
| 12.  | Note that a <b>Process Instance number</b> now appears beneath the Run button. This is your indication that you have successfully submitted your report.                                                                                |
|      | Make note of the Process Instance number. When submitting more than one report, you may also want to include the Project ID related to this instance.                                                                                   |
|      | The Process Instance number is used later to locate the report you wish to view.                                                                                                    |

| Step | Action                                                                                                    |
|------|----------------------------------------------------------------------------------------------------|
| 13.  | Both Report Manager and Process Monitor pages provide the ability to                                                                                                    |
|      | - check on report progress/status                                                                                                    |
|      | - view report results                                                                                                    |
|      | - email report results                                                                                                    |
|      | - print report results                                                                                                    |
|      | - save a copy of report results                                                                                                    |
|      | In this example, we will use <b>Process Monitor</b> . You could follow similar steps to use Report Manager.                                                                                                    |
| 14.  | Click the <b>Process Monitor</b> link.<br>Process Monitor                                                                                                    |
| 15.  | Your User ID (your Employee or Affiliate ID) should appear in the User ID field.                                                                                                    |
|      | Reports run previously are available up to 98 days after the run date.                                                                                                    |
|      | For direct access to reports run at another time, use the following menu path: <b>PeopleTools</b> > <b>Process Scheduler</b> > <b>Process Monitor</b> .                                                                                                    |
| 16.  | For easier viewing, collapse the menu.                                                                                                    |
|      | Click the <b>Collapse</b> ( <b>Ctrl+Y</b> ) button.                                                                                                    |
| 17.  | The UM Restricted Funds Payment Report usually takes only a few minutes to run to                                                                                                    |
|      | success.                                                                                                    |
|      | Check the status of your report by clicking the Refresh button periodically and viewing the <b>Run Status</b> and <b>Distribution Status</b> columns. Completed reports will show <b>Run Status</b> = <b>Success</b> and <b>Distribution Status</b> = <b>Posted</b> . |
|      | Click the <b>Refresh</b> button.                                                                                                    |
|      | Refresh                                                                                                    |
| 18.  | When <b>Run Status = Success</b> and <b>Distribution Status = Posted</b> , you will be able to view the report.                                                                                                    |
|      | If you have submitted multiple reports, use the <b>Dreepers Instance number</b> (in the Instance                                                                                                    |
|      | column) to identify the report you wish to view.                                                                                                    |
|      | Click the <b>Details</b> link.<br>Details                                                                                                    |

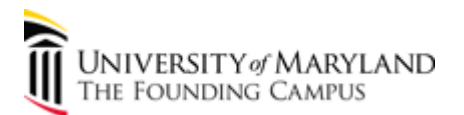

| Step | Action                                                                                                    |
|------|----------------------------------------------------------------------------------------------------|
| 19.  | Click the View Log/Trace link.                                                                                                    |
| 20.  | Click the <b>.PDF</b> link.<br>umrfn248 134453.PDF                                                                                                    |
| 21.  | A new window displays your report results. Maximize the window for easiest viewing.                                                                                                    |
|      | Displayed results represent payments recorded against grants in eUMB Financials.                                                                                                    |
|      | Total Amount and Total Count for appear at the end of each report.                                                                                                    |
|      | Press [Enter].                                                                                                    |
| 22.  | To increase or decrease display size, use the zoom percent (boxed in green above).                                                                                                    |
|      | In addition to displaying report results, this page offers tools to                                                                                                    |
|      | - Save a Copy                                                                                                    |
|      | - Print<br>- Email                                                                                                    |
|      | - Search                                                                                                    |
|      | Action buttons are boxed in blue above.                                                                                                    |
|      | The Help menu located at the top of the page provides specific directions for using these buttons.                                                                                                    |
| 23.  | <b>PROBLEM:</b> No data is returned because the user does not have RAVEN access to the project.                                                                                                    |
|      | <b>SOLUTION:</b> Submit a completed, signed RAVEN Access Request form to Financial Services. This form is available on Financial Services' web site. (Click on the light bulb below to go to the FS forms site.) |
| 24.  | <b>PROBLEM</b> : No data is returned because no payments have been recorded in Financials for the Project ID(s).                                                                                                 |
|      | <b>SOLUTION</b> : Contact Sponsored Projects Accounting and Compliance if you believe payments should have been recorded against this project.                                                                   |
| 25.  | Congratulations! You successfully ran and viewed a report in eUMB Financials.                                                                                                    |
|      | Please contact <b>Sponsored Projects Accounting and Compliance</b> if you need help interpreting the results of your <b>UM Restricted Funds Payment Report</b> . <b>End of Procedure.</b>                        |